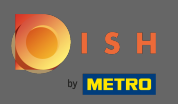

Inicie sesión en su cuenta de DISH y haga clic en el icono de su perfil.

| <b>ы</b> і s н  | Home Products 🗸                                                                                                    | Pricing Resources 🗸                                                                                                    | John Dae 🛞 🤀 |
|-----------------|----------------------------------------------------------------------------------------------------|----------------------------------------------------------------------------------------------------|--------------|
| Image: Distance | Image: Products   Image: Products   Image: Products <th><ul> <li>Pricing Resources ✓</li> <li>DISH Resources Ø Reserved</li> <li>DISH Resources Ø Reserved</li> <li>DISH Resources Ø Reserved</li> <li>Discover insider gastronomy events—both online and in-person</li> <li>Discover insider gastronomy events—both online and in-person</li> <li>Restaurateur Know-how</li> <li>Restaurateur Know-how</li> <li>Dur Youtube Support channel is packed with guides on getting started</li> <li>Our Youtube Support channel is packed with guides on getting started</li> <li>To cona Knowledge</li> <li>Toga furicks on regulations and adapting your busines</li> </ul></th> <th>John Doz</th> | <ul> <li>Pricing Resources ✓</li> <li>DISH Resources Ø Reserved</li> <li>DISH Resources Ø Reserved</li> <li>DISH Resources Ø Reserved</li> <li>Discover insider gastronomy events—both online and in-person</li> <li>Discover insider gastronomy events—both online and in-person</li> <li>Restaurateur Know-how</li> <li>Restaurateur Know-how</li> <li>Dur Youtube Support channel is packed with guides on getting started</li> <li>Our Youtube Support channel is packed with guides on getting started</li> <li>To cona Knowledge</li> <li>Toga furicks on regulations and adapting your busines</li> </ul> | John Doz     |
|                 | <ul> <li>DISH BONUS</li> <li>More regular customers for your restaurant. Be part of PAYBACK and Miles &amp; More programs and turn your customers into loyal regulars.</li> </ul>                                                                                                    |                                                                                                    |              |
|                 | The best way to manage delivery and pick-up service.                                                                                                    |                                                                                                    |              |
|                 | DISH VOUCHER<br>Let your guests support you and<br>offer them youchers for your<br>restaurant to secure immediate                                                                                                    |                                                                                                    |              |

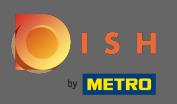

## Haga clic en cuenta y configuración .

| 💽 і 5 н | Home Products 🗸                                     | Pricing Resources 💙                                                                                                    | John Doe 🙁 🌐                                                                                                    |
|---------|-----------------------------------------------------|----------------------------------------------------------------------------------------------------|----------------------------------------------------------------------------------------------------|
|         | ᆔ John's Business                                   | ¢                                                                                                    | Account & Settings     Notifications, security and     more     My Establishments     Your business & payment     info |
|         | DICH Add and to discover                            | DISH Personage Characterist                                                                                                    | Log out                                                                                                    |
|         | More functionality for your restaurant              | Learn with DISH                                                                                                    |                                                                                                    |
|         | <image/> <section-header> <image/></section-header> | <ul> <li>Learn with DISH</li> <li>Events Discover insider gastronomy events—both online and in-person Restaurateur Know-how Restaurateur Know-how Cerona Knowledge Tips &amp; tricks on regulations and adapting your business</li></ul> |                                                                                                    |

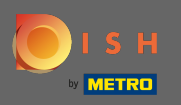

Ahora está en la configuración de la cuenta. Encontrarás la configuración de notificaciones en la esquina inferior izquierda.

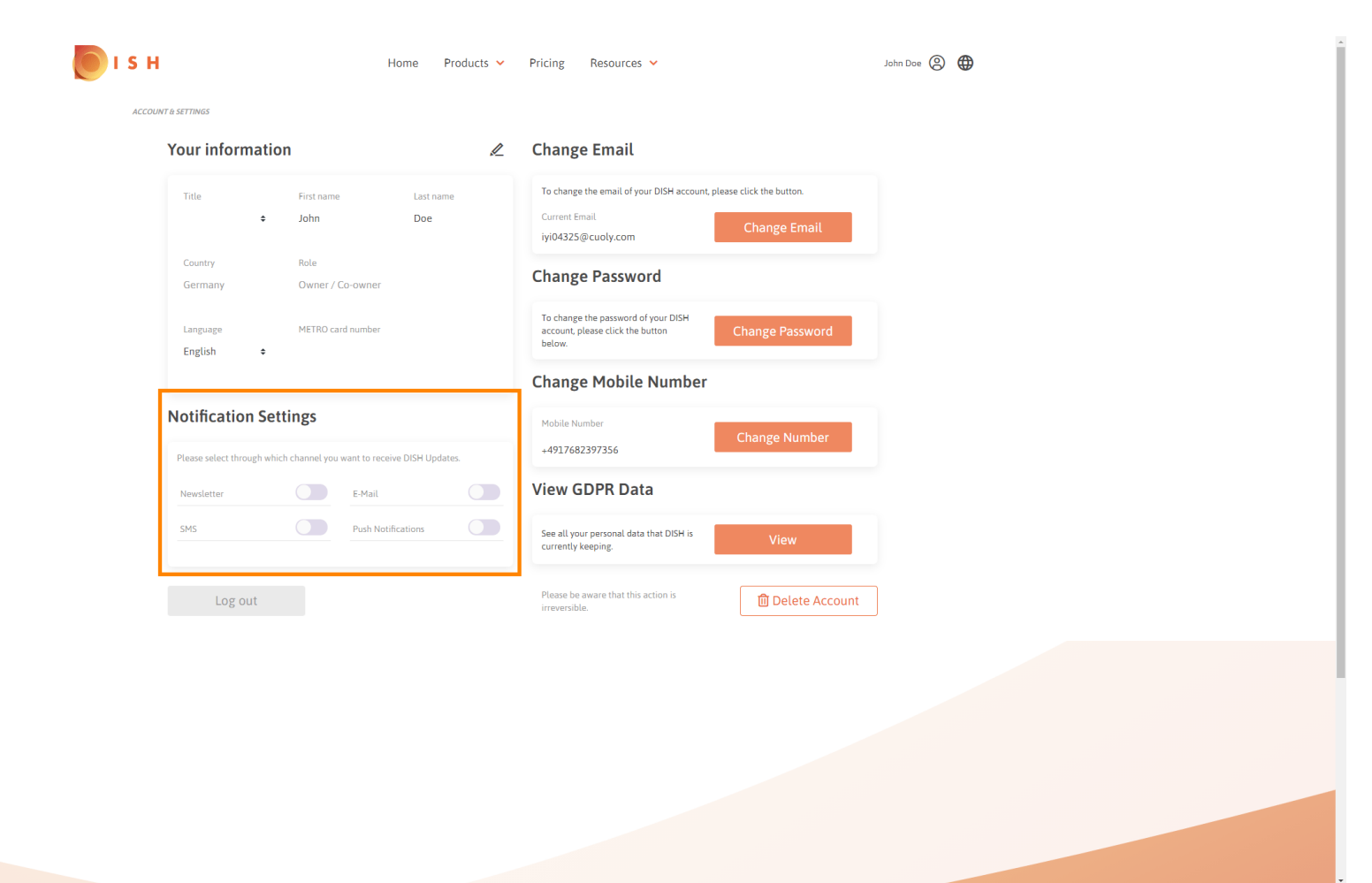

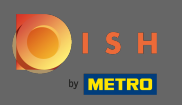

Elija haciendo clic en las notificaciones que se recibirán. Su selección se guardará automáticamente.

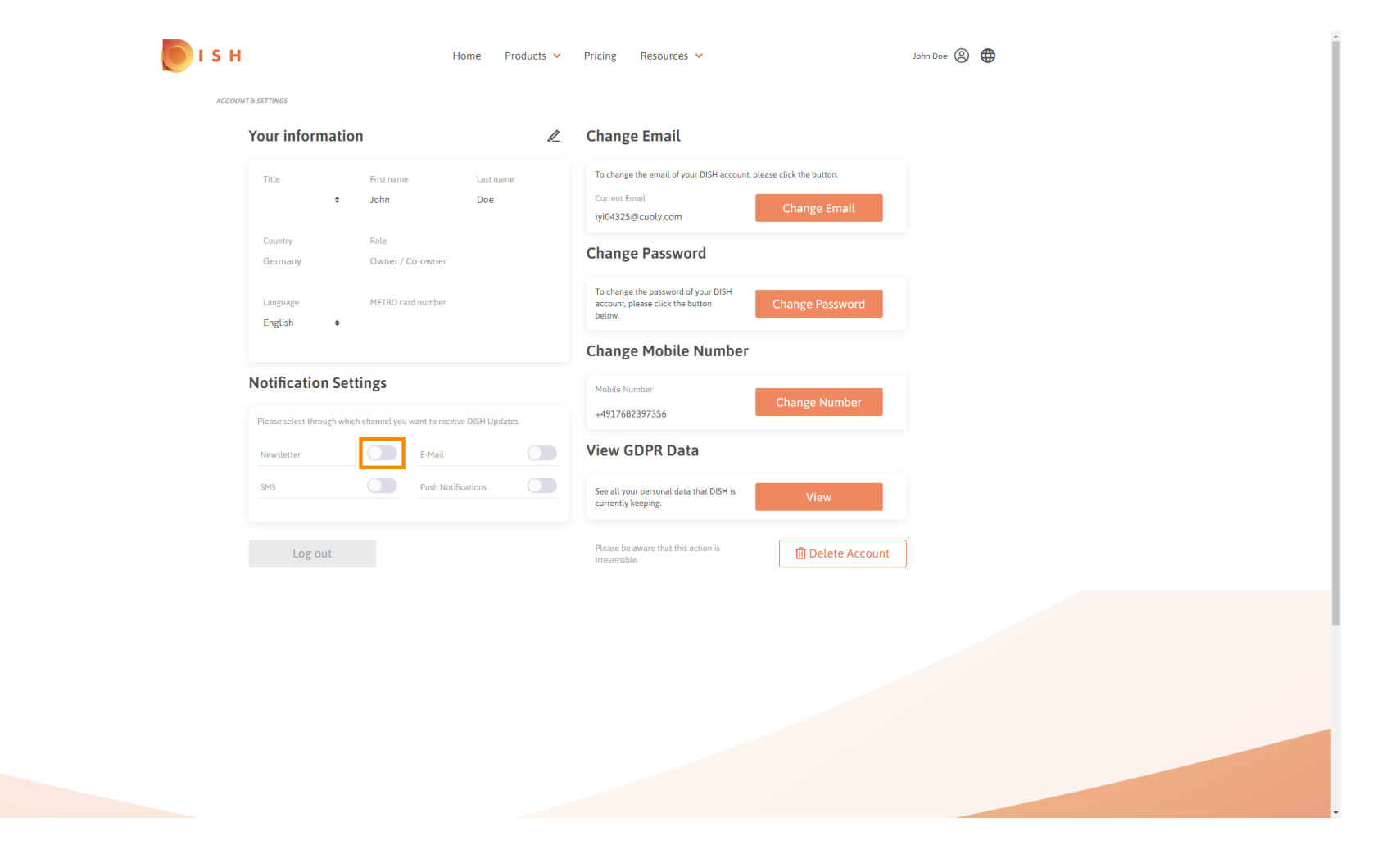

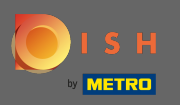

## Desactive un canal de notificación haciendo clic en.

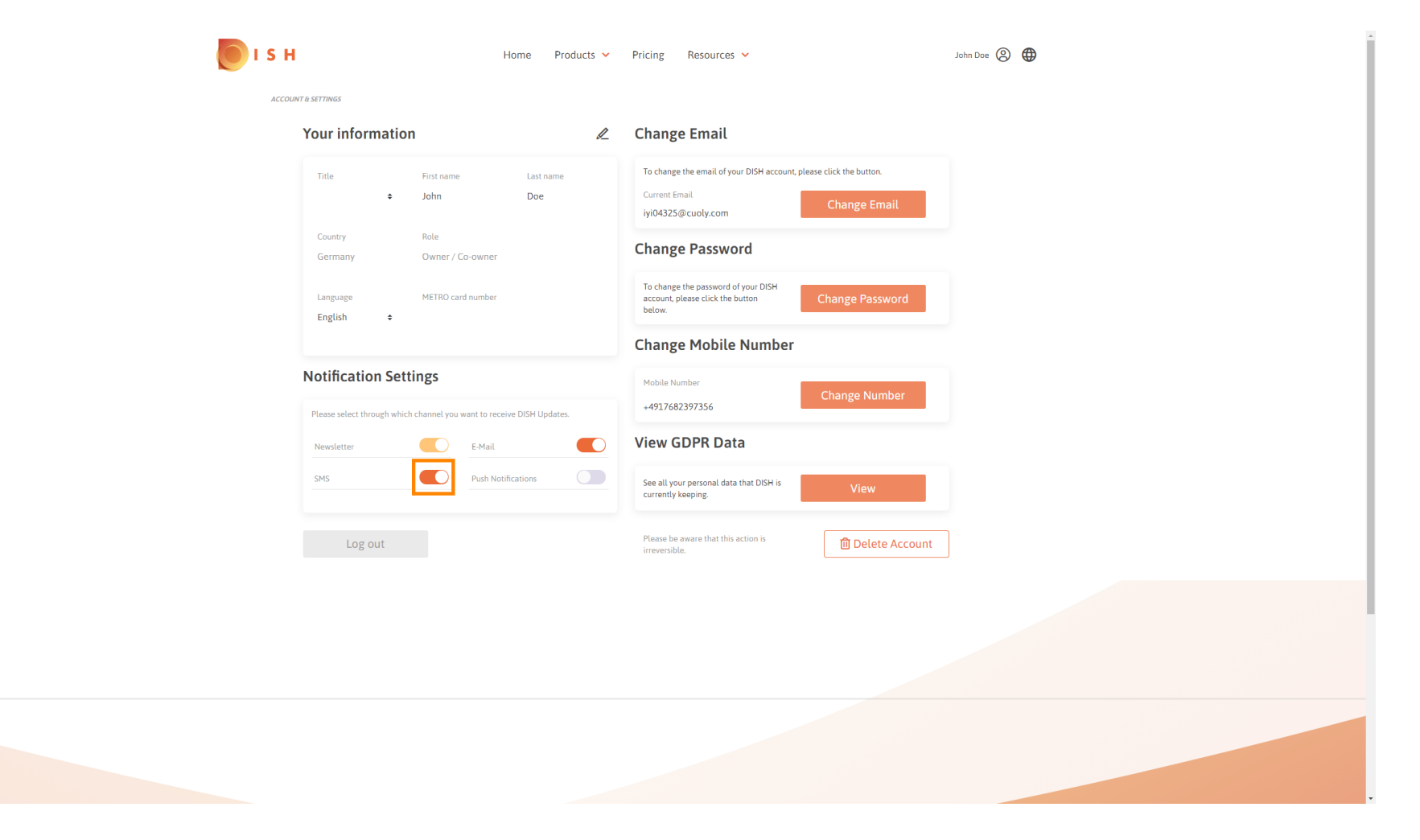

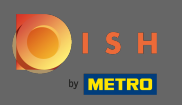

## Confirme la desactivación haciendo clic en confirmar.

| 问 і s н | Home Products 🗸                                                            | Pricing Resources V                                                                                             | John Dae 🛞 🌐 |
|---------|----------------------------------------------------------------------------|----------------------------------------------------------------------------------------------------|--------------|
| ACCOUNT | T à SETTINGS                                                               |                                                                                                    |              |
|         | Your information                                                           | Change Email                                                                                                    |              |
|         | Title First name Last name<br>John Doe                                     | To change the email of your DISH account, please click the button.<br>Current Email<br>iyj04325@cuoly.com       |              |
|         | Country Role<br>Germany Owner / Co-owner                                   | Change Password                                                                                                 |              |
|         | Language METRO card number                                                 | To change the password of your DISH<br>account, please click the button<br>below.                               |              |
|         | E-Mai                                                                      | l & SMS ×                                                                                                    |              |
|         | Notification Settings<br>Please select through which channet<br>Newsletter | Longer receive promotions, special offers and<br>d of information about new products, product<br>ws and events. |              |
|         | SMS No, keep                                                               | Confirm                                                                                                    |              |
|         |                                                                            | Please be aware that this action is irreversible.                                                               |              |
|         |                                                                            |                                                                                                    |              |
|         |                                                                            |                                                                                                    |              |

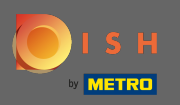

(i) Eso es. Ha editado correctamente la configuración de las notificaciones.

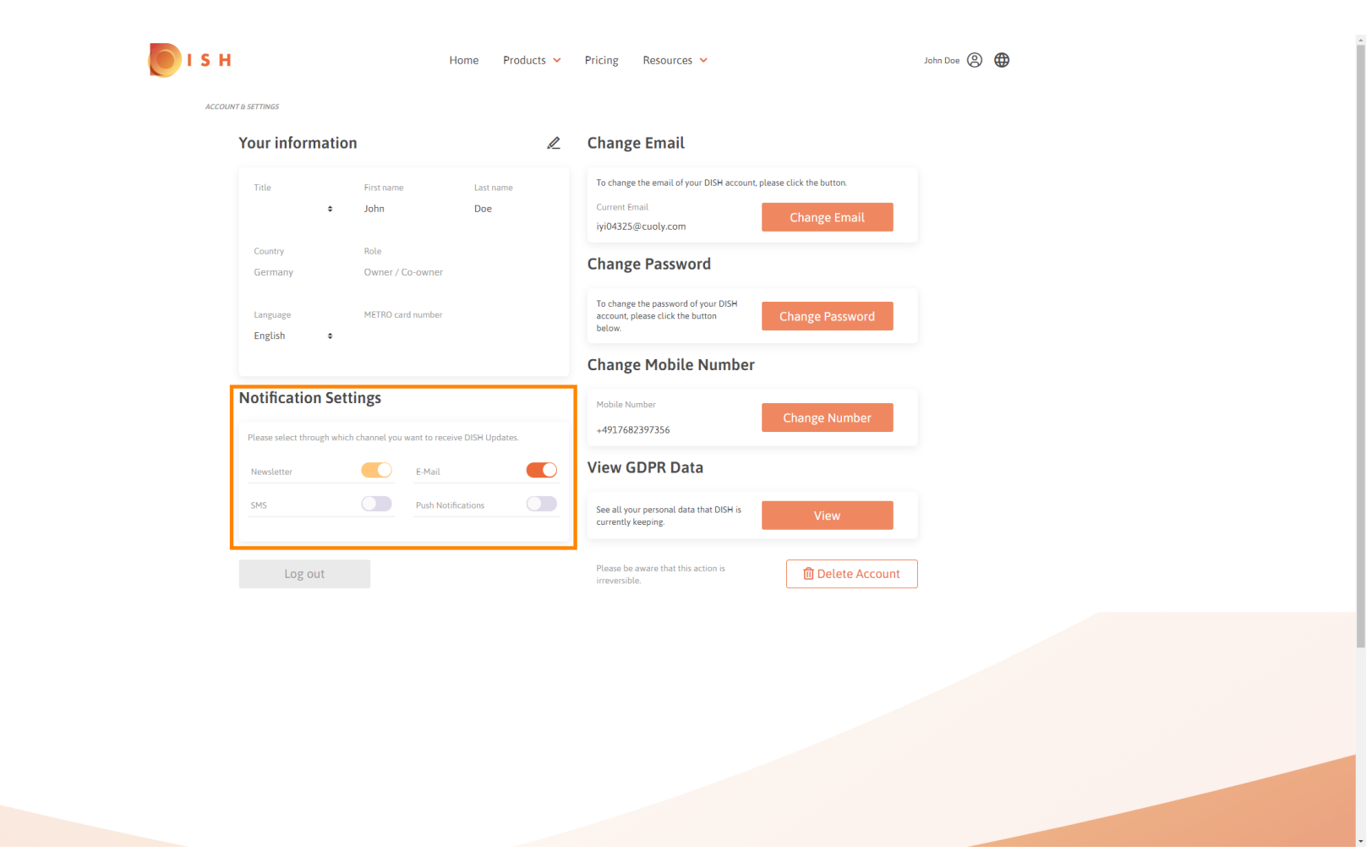